## Activating Your USF Poll Everywhere Account

All faculty and staff can activate a USF Poll Everywhere account as a presenter and all students as a default can activate their USF Poll Everywhere account as participants.

1. Activate your account on the Poll Everywhere web site: <u>https://www.polleverywhere.com/.</u> Once on the site click on the **Log in** button at the left side of the page.

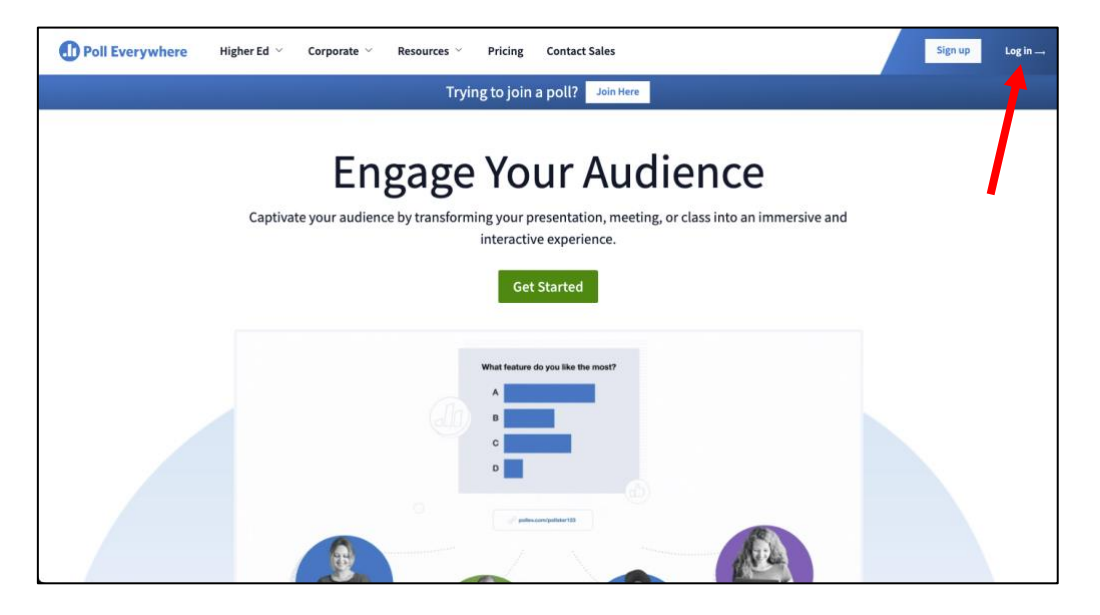

 On the login page, Enter your USF email address and click Next. For students, please enter your email address as @usfca.edu and not @dons.usfca.edu.

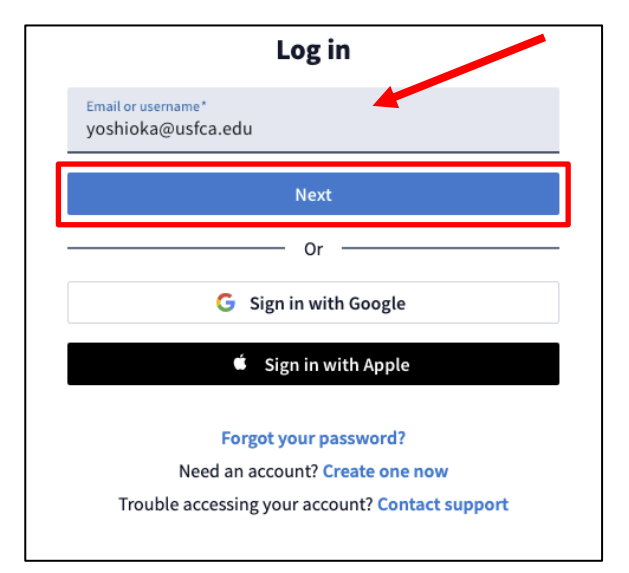

3. You will see the login button change to say Login with University of San Francisco. Click on the login button to bring up the Single Sign On (SSO) USF login page.

and password.

- Log in Email or username\* yoshioka@usfca.edu Log in with University of San Francisco – Or G Sign in with Google 🔹 Sign in with Apple Forgot your password? Need an account? Create one now Trouble accessing your account? Contact support UNIVERSITY OF SAN FRANCISCO 4. Sign in with your USF username CHANGE THE WORLD FROM HERE Sign in with your user name User Name Password Problems signing in? Sign In
- 5. Once logged in, you will have successfully activated your USF Poll Everywhere account.

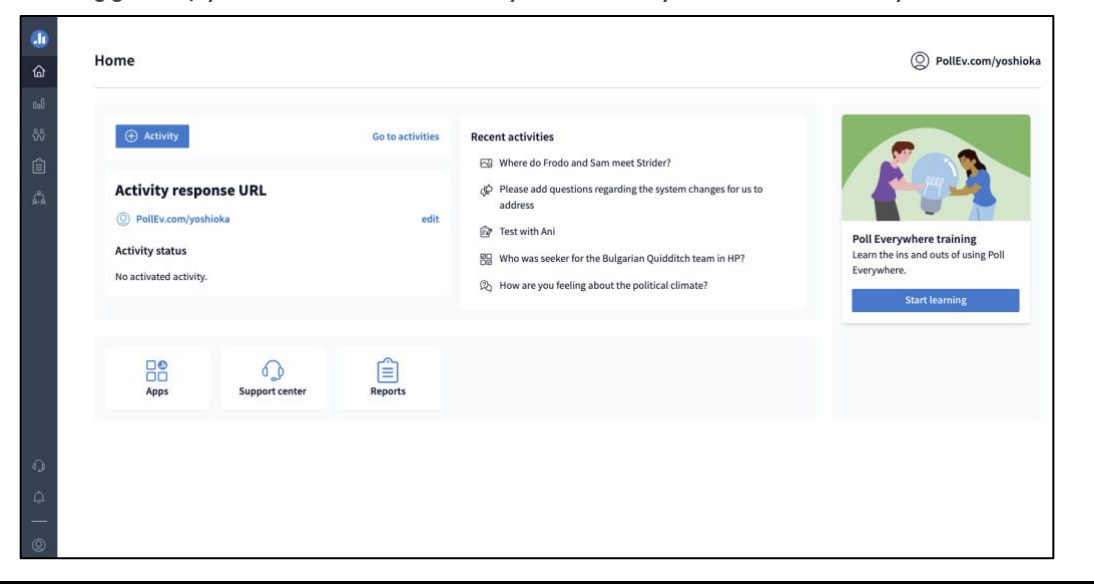

Instructional Technology and Training